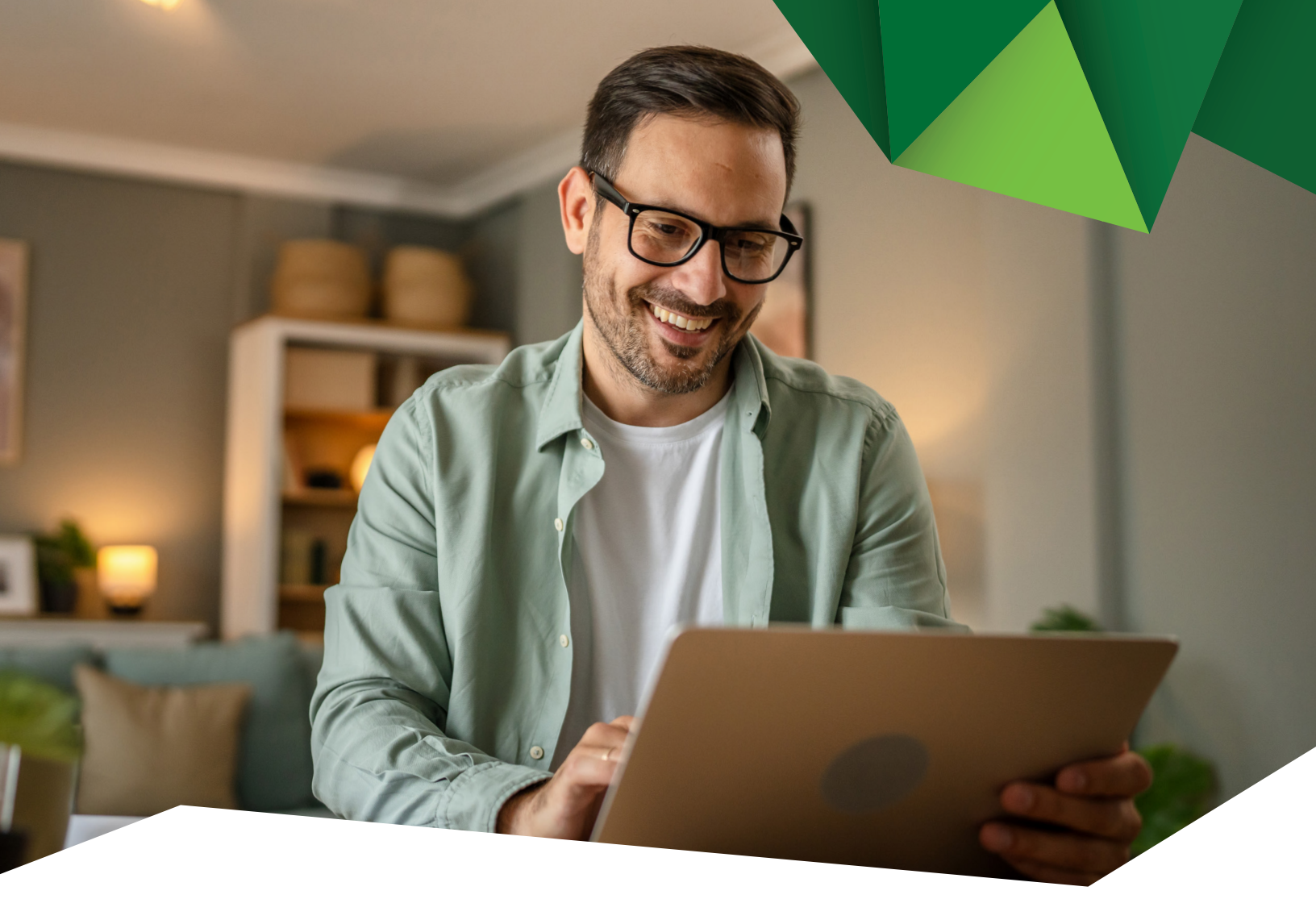

## Guía de Usuario

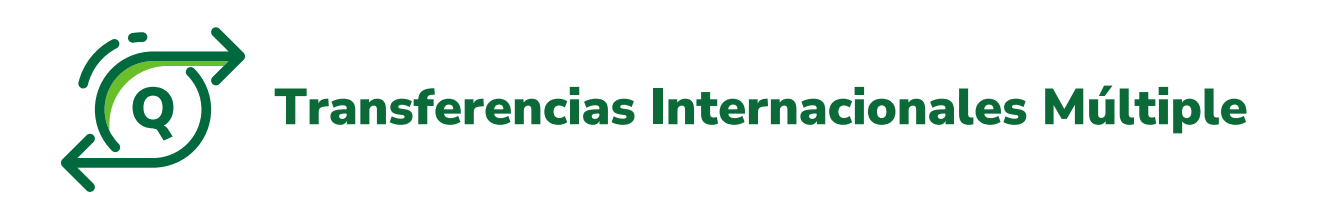

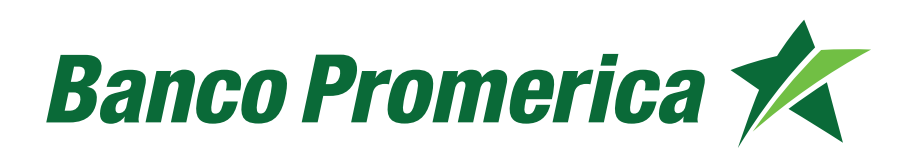

## 1. Procedimiento Transferencia Internacional Múltiple

**1.1** Al ingresar a Banca Electrónica dentro de las opciones visualizadas en la pantalla principal deberá seleccionar las siguientes:

- 1. Transacciones
- 2. Transferencias Internacionales
- 3. Realizar Transferencia Internacional Múltiple

|                                                                              |                                   | BANCO PROMERICA                         | DE GUATEMALA / Juridi 🛩 🤹 |
|------------------------------------------------------------------------------|-----------------------------------|-----------------------------------------|---------------------------|
| Mis Productos Pagos 1.                                                       | Transacciones                     | Otras Operaciones                       | Configuración             |
|                                                                              | Transferencias 🕨                  |                                         |                           |
| Ubicación Actual » Transacciones » Transferencias » Transferencias a C<br>2. | Transferencias<br>Internacionales | Realizar Transferencia<br>Internacional | PROMERICA DE GUATEM,      |
| Transferencias ACH Guatemala 🛛 😰                                             | Planillas / Proveedores 🕨         | 3 Realizar Transferencia                |                           |
|                                                                              | Autorización                      | Histórica Internacional Multiple        |                           |
|                                                                              | Mancomunación                     | Historico Internacionales               |                           |
|                                                                              | Beneficiarios<br>Preingresados    |                                         |                           |
| Intervalo de f                                                               | Transacciones<br>Preingresadas    | a                                       |                           |
|                                                                              | -TODOS-                           | ~                                       |                           |

**1.2** En esta opción es posible registrar una transferencia programada ingresando la fecha y hora.

| TIPO DE OPERACIÓN |                             |
|-------------------|-----------------------------|
| Operación:        | Registrar como Programada 🗸 |
| Día:              | 04/09/2024                  |
| Hora:             | 12:00 PM 🗸                  |

2

![](_page_1_Figure_8.jpeg)

**1.3** Ingresar la información de las transferencias.

| Operación:                                                             | Registrar Ahora 👻                     |                                     |
|------------------------------------------------------------------------|---------------------------------------|-------------------------------------|
| ORMACIÓN DEL ORDENANTE                                                 |                                       |                                     |
| Titular:                                                               | BANCO PROMERICA, S.A. PRUEBA          | ~                                   |
| Cuenta Origen:                                                         |                                       | ~                                   |
| Moneda a Debitar:                                                      | QUETZALES                             |                                     |
| Tipo de Cambio:                                                        | 7.89                                  |                                     |
| Monto a Debitar:                                                       |                                       |                                     |
|                                                                        |                                       |                                     |
| ORMACIÓN DE LAS TRANSFERENCIAS                                         |                                       |                                     |
| ORMACIÓN DE LAS TRANSFERENCIAS                                         | DÓLARES                               | v                                   |
| ORMACIÓN DE LAS TRANSFERENCIAS<br>Moneda a Acreditar:<br>Beneficiario: | DÓLARES<br>Seleccione un Beneficiario | ✓<br>✓ Agregar Elimina              |
| ORMACIÓN DE LAS TRANSFERENCIAS<br>Moneda a Acreditar:<br>Beneficiario: | DÓLARES<br>Seleccione un Beneficiario | ✓<br>▼ Agregar Elimins              |
| ORMACIÓN DE LAS TRANSFERENCIAS<br>Moneda a Acreditar:<br>Beneficiario: | DÓLARES<br>Seleccione un Beneficiario | ✓<br>▼ Agregar Elimina              |
| ORMACIÓN DE LAS TRANSFERENCIAS<br>Moneda a Acreditar:<br>Beneficiario: | DÓLARES<br>Seleccione un Beneficiario | Agregar Elimini<br>Siguiente        |
| ORMACIÓN DE LAS TRANSFERENCIAS<br>Moneda a Acreditar:<br>Beneficiario: | DÓLARES<br>Seleccione un Beneficiario | ✓<br>▲ Agregar Elimina<br>Siguiente |

**1.4** Buscar en la lista guardada de beneficiarios y seleccionar al que desee realizar transferencia.

|           |           |               | Moned       | la a Acreditar:  | DÓLARES                   |                                |               | ~              |
|-----------|-----------|---------------|-------------|------------------|---------------------------|--------------------------------|---------------|----------------|
|           |           | Beneficiario: |             |                  | Viajes inland - DOLARES : | Agregar Etimin                 |               |                |
|           |           |               |             |                  | CUENTA                    | BENEFICIARIO                   | ALIAS         | PAÍS           |
| Bene      | eficiario | Cuenta        | País        | Banco Benefic    | 0603294259                | Viajes irtand                  |               | ESPANA         |
|           |           |               |             |                  | 123456789                 | prueba prueba                  | prueba        | ARGENTINA      |
| uir Viaje | es irtand | 0603294259    | ESPANA      | banco santano    | 123456789145              | prueba                         | prueba        | ESTADOS UNIDOS |
|           |           |               |             |                  | fsdfdsf                   | fdsfsafsdg                     |               | BAHAMAS        |
|           |           |               |             |                  | 3369753004                | car                            | prueba cuenta | ECUADOR        |
|           |           |               |             |                  | Existe 5 cuentas.         |                                |               |                |
| nado clie | ente, por | cada transi   | ferencia ii | nternacional ini | dividual podría aplicars  | e la respectiva comisión por e | nvio.         |                |

- 1.5 Aprobación de Transferencia
- a) Seleccionar las siguientes opciones:
  - 1. Transacciones
  - 2. Transacciones Preingresadas

![](_page_3_Picture_4.jpeg)

**b)** El sistema le desplegará el listado de las Transacciones Preingresadas, para buscar en la opción de Categoría Seleccionar **"Transferencia".** 

Continuar pulsando en Consultar, Seleccionar el registro y pulsar "Aplicar".

| inia inio dia ci           | tos                                                                           | Pagos                                      |                             | Transacciones                                                              | Otra                                                            | s Operaciones                                                                                                    | Configuración                                             |      |
|----------------------------|-------------------------------------------------------------------------------|--------------------------------------------|-----------------------------|----------------------------------------------------------------------------|-----------------------------------------------------------------|----------------------------------------------------------------------------------------------------|-----------------------------------------------------------|------|
| ansaccior                  | Transacciones »<br>nes Prein                                                  | Transacciones Preingr<br>gresadas          | esadas<br>P                 |                                                                            | BANCO                                                           | PROMERICA DE G                                                                                                    | UATEMALA / .                                              | Juri |
|                            | Categoría:                                                                    | ransferencia                               |                             |                                                                            |                                                                 | ~                                                                                                    |                                                           |      |
| Sub                        | Categoría:                                                                    | odos                                       |                             |                                                                            |                                                                 | ~                                                                                                    |                                                           |      |
|                            | Estado:                                                                       | ngresada                                   |                             |                                                                            |                                                                 | ~                                                                                                    |                                                           |      |
| Tipo d                     | del Origen:                                                                   | odos                                       |                             |                                                                            |                                                                 | ~                                                                                                    |                                                           |      |
| Tipo de                    | el Destino:                                                                   | odos                                       |                             |                                                                            |                                                                 | ~                                                                                                    |                                                           |      |
| Rango                      | de Fechas: In                                                                 | icial: 28/8/2                              | 024 🗸                       | Final:                                                                     | 4/9/2024                                                        | ~                                                                                                    |                                                           |      |
|                            |                                                                               |                                            |                             |                                                                            |                                                                 |                                                                                                    |                                                           | _    |
| nsacciones<br>Insecutivo 🚱 | Categoría                                                                     | SubCategoría                               | Usuario                     | Fecha                                                                      | Descripción                                                     | Titular Origen                                                                                                    | Cuenta Origen                                             |      |
| nsacciones                 | Categoría<br>Transferencia                                                    | SubCategoría<br>Simple                     | Usuario<br>P                | Fecha<br>3/9/2024 09:1/                                                    | Descripción                                                     | Titular Origen<br>BANCO PROMERICA, S.A. P                                                                                  | Cuenta Origen                                             |      |
| nsacciones<br>Insecutivo O | Categoría<br>Transferencia<br>Transferencia                                   | SubCategoría<br>Simple<br>Simple           | Usuario<br>P<br>P           | Fecha<br>3/9/2024 09:1/<br>29/8/2024 01:                                   | Descripción<br>tubedo<br>prueba                                 | Titular Origan<br>BANCO PROMERICA, S.A. P<br>BANCO PROMERICA, S.A. P                                                       | Cuenta Origen<br>RUE 1233<br>RUE 1233                     |      |
| nsacciones<br>Insecutivo O | Categoría<br>Transferencia<br>Transferencia<br>Transferencia                  | SubCategoría<br>Simple<br>Simple<br>Grupat | Usuario<br>P<br>P<br>P      | Fecha<br>3/9/2024 09:1/<br>29/8/2024 01:<br>29/8/2024 01:                  | Descripción<br>telisto<br>prueba<br>Pago de Planillas           | Titular Origen<br>BANCO PROMERICA, S.A. P<br>BANCO PROMERICA, S.A. P<br>BANCO PROMERICA, S.A. P                            | Cuenta Origen   RUE 1233   RUE 1233   RUE 1233            |      |
| nsacciones<br>Insecutivo O | Categoría<br>Transferencia<br>Transferencia<br>Transferencia<br>Transferencia | SubCategoría<br>Simple<br>Grupal<br>Simple | Usuarlo<br>P<br>P<br>P<br>P | Fecha<br>3/9/2024 09:1/<br>29/8/2024 01:<br>29/8/2024 01:<br>29/8/2024 01: | Descripción<br>tempado<br>prueba<br>Pago de Planillas<br>Prueba | Titular Origen<br>BANCO PROMERICA, S.A. P<br>BANCO PROMERICA, S.A. P<br>BANCO PROMERICA, S.A. P<br>BANCO PROMERICA, S.A. P | Cuenta Origen   RUE 1233   RUE 1233   RUE 1233   RUE 1233 |      |
| nsacciones                 | Categoría<br>Transferencia<br>Transferencia<br>Transferencia<br>Transferencia | SubCategoría<br>Simple<br>Grupal<br>Simple | Usuarlo<br>P<br>P<br>P<br>P | Fecha<br>3/0/2024 09:1/<br>29/8/2024 01:<br>29/8/2024 01:<br>29/8/2024 01: | Descripción<br>tempado<br>prueba<br>Pago de Planillas<br>Prueba | Titular Origen<br>BANCO PROMERICA, S.A. P<br>BANCO PROMERICA, S.A. P<br>BANCO PROMERICA, S.A. P<br>BANCO PROMERICA, S.A. P | Cuenta Origen   RUE 1233   RUE 1233   RUE 1233   RUE 1233 |      |
| nsacciones                 | Categoría<br>Transferencia<br>Transferencia<br>Transferencia<br>Transferencia | SubCategoría<br>Simple<br>Grupal<br>Simple | Usuario<br>P<br>P<br>P<br>P | Fecha<br>3/9/2024 09:1/<br>29/8/2024 01:<br>29/8/2024 01:<br>29/8/2024 01: | Descripción<br>tempado<br>prueba<br>Pago de Planillas<br>Prueba | Titular Origen<br>BANCO PROMERICA, S.A. P<br>BANCO PROMERICA, S.A. P<br>BANCO PROMERICA, S.A. P<br>BANCO PROMERICA, S.A. P | Cuenta Origen   RUE 1233   RUE 1233   RUE 1233   RUE 1233 |      |

Derechos Reservados 2024 - Banco Promerica

4

c) Se mostrará el detalle da la transferencia, continuar pulsando en "Salvar"

| Categoría:                                                               | Transferen                                                          | cia                                                                      |       | ~                                                         |                                                                    |                           |
|--------------------------------------------------------------------------|---------------------------------------------------------------------|--------------------------------------------------------------------------|-------|-----------------------------------------------------------|--------------------------------------------------------------------|---------------------------|
| Sub Categoria:                                                           | Todos                                                               |                                                                          |       | ~                                                         |                                                                    |                           |
| Tino del Origen:                                                         | Ingresada                                                           |                                                                          |       | *                                                         |                                                                    |                           |
| Tipo del Destino:                                                        | Todos                                                               |                                                                          |       | · · · ·                                                   |                                                                    |                           |
| Rango de Fechas:                                                         | Inicial                                                             | 28/8/2024                                                                | Final | 4/9/2024                                                  |                                                                    |                           |
| Acciones Detalle<br>Acción a<br>Tipo Trai<br>Cuenta/Tarjeta a<br>Monto A | Realizar: A<br>nsacción: T<br>Debitar: 1<br>Titular: B<br>creditar: | plicar<br>ransferencia Simple<br>2335<br>ANCO PROMERICA, S.A. Pi<br>1.00 | RUEBA | Consecutio<br>Usuar<br>Cuenta a Acredit<br>Titul<br>Monec | vo: 3<br>io: PABLOPRUE<br>ar: 2233<br>ar: BANCO PRO<br>da: DÓLARES | BA<br>MERICA, S.A. PRUEBA |
| c                                                                        | oncepto: t                                                          | aslado                                                                   |       |                                                           |                                                                    |                           |

El sistema desplegará un mensaje confirmando la transferencia.

### Fin del proceso

#### 5

# Banco Promerica